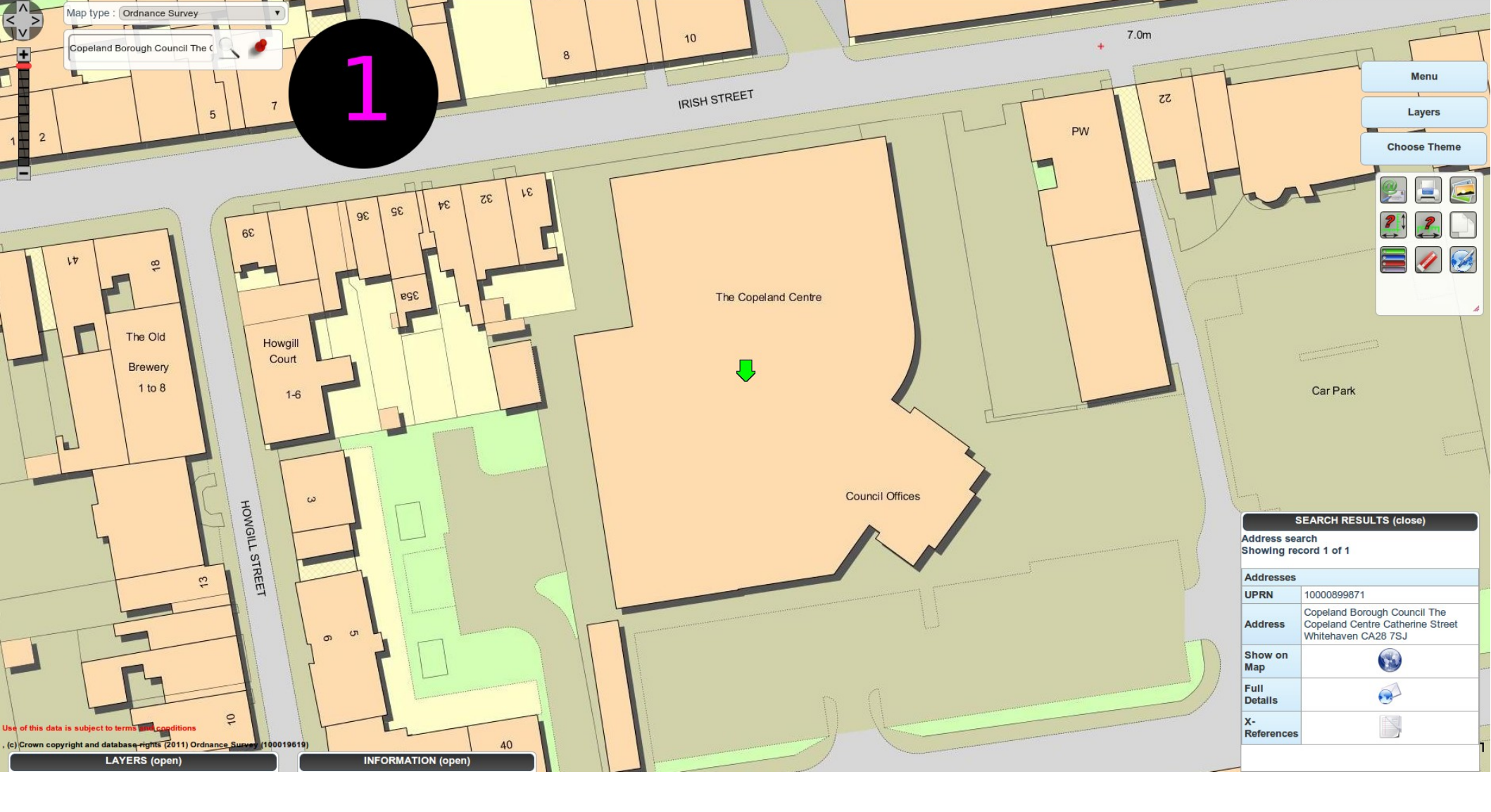

1. Select street address or postcode

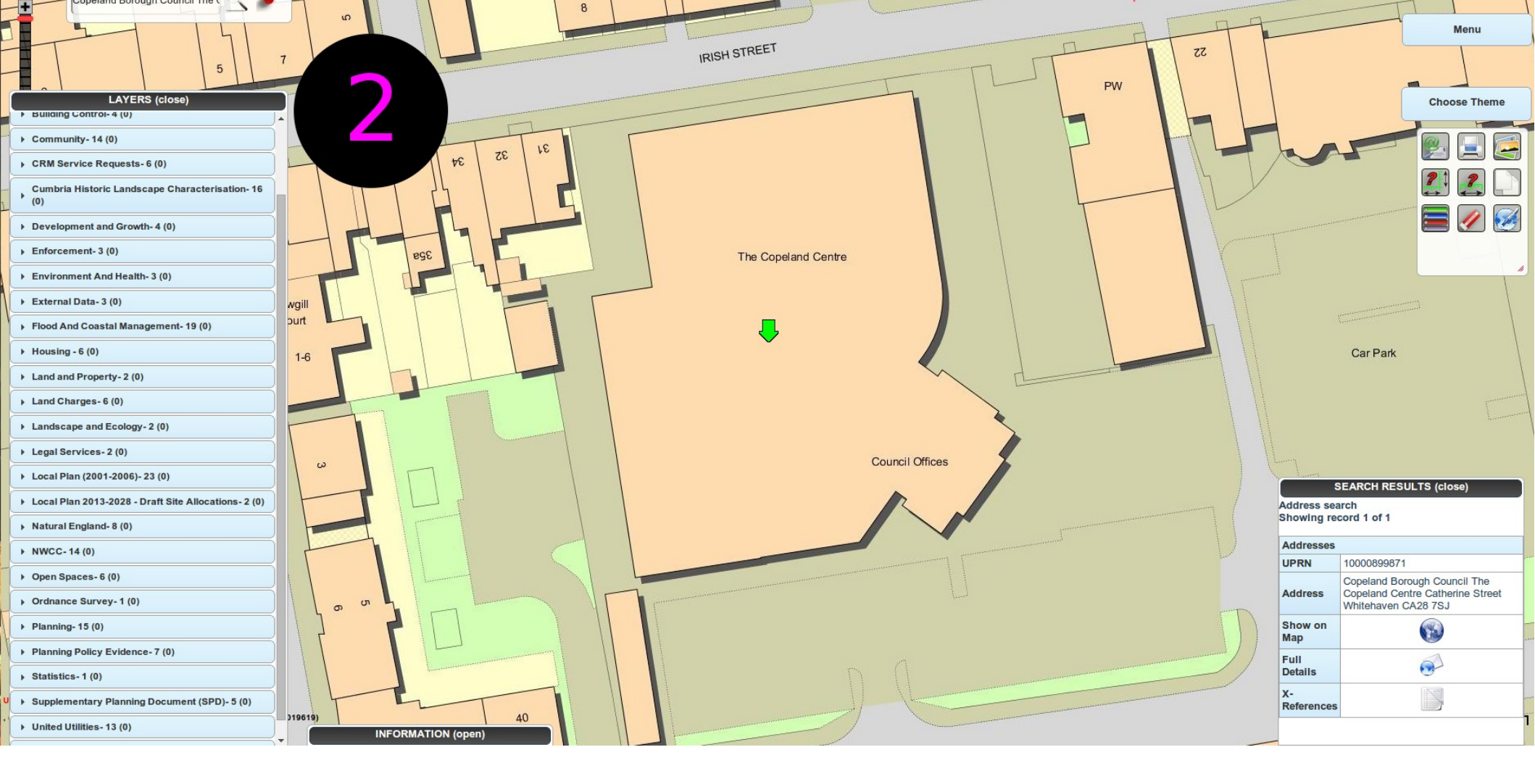

2. Expand the Layers

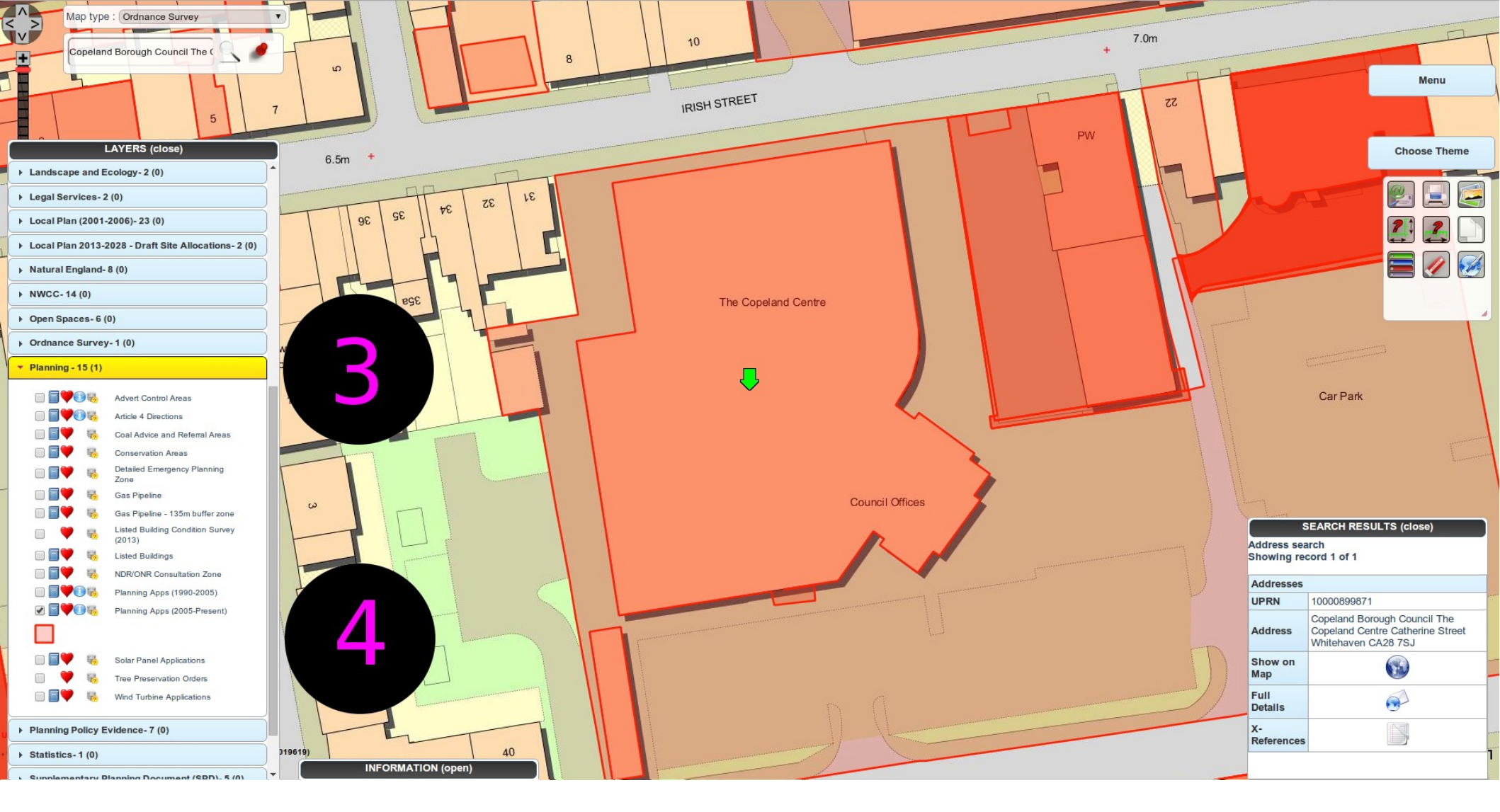

## 3/4. Expand the Planning section and highlight the year you want to view

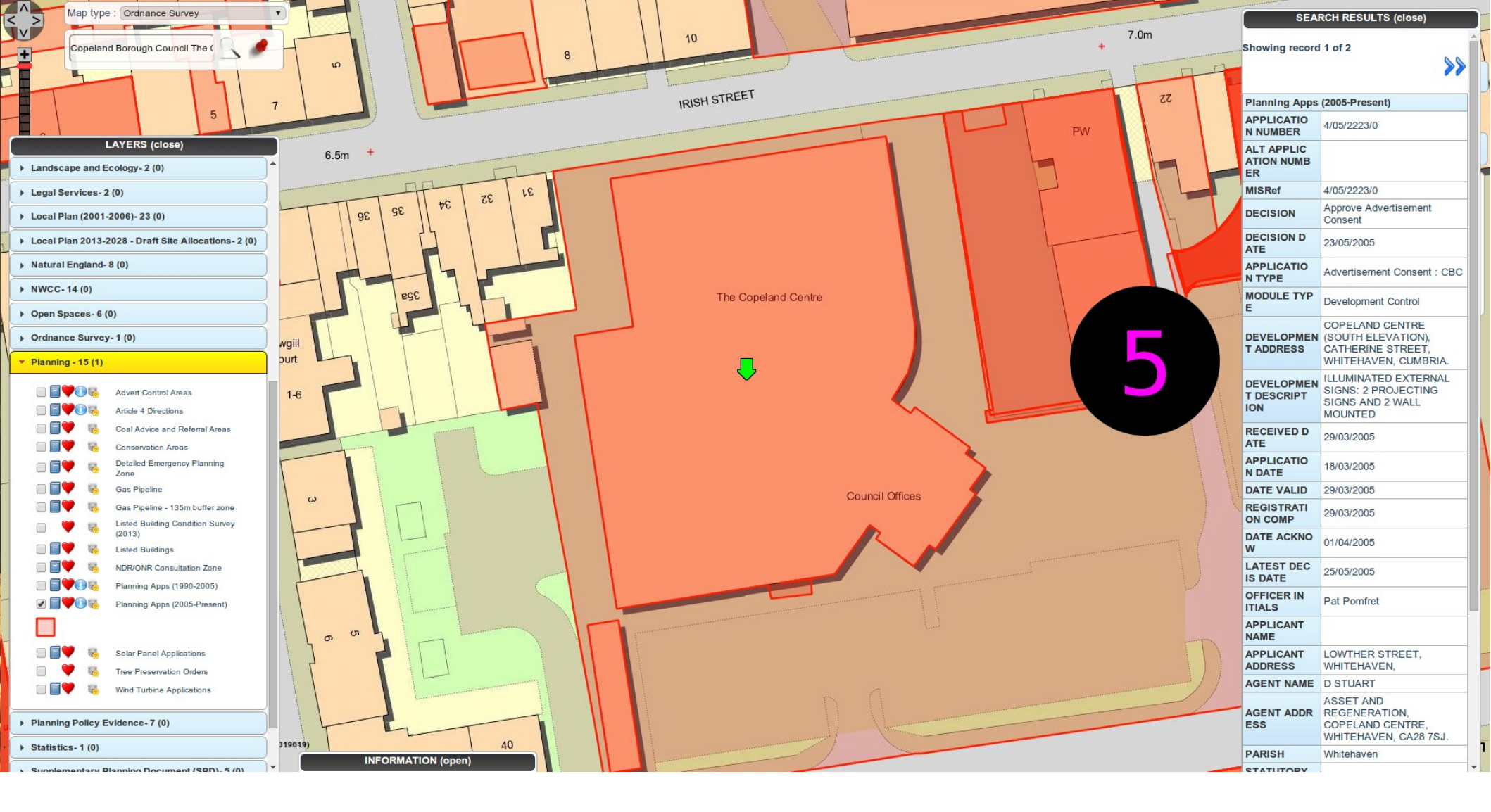

5. Click on the highlighted red areas to view the Planning applications.

To save the layer as your favourite the next time you use the GIS, click on the heart icon.